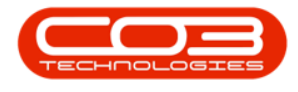

# SERVICE

# WORK ORDERS - PRINT WORK ORDER

The work order report displays all logged part and service requests, labour time and details. It will also display the customer signature and comments, where logged, via Tech Connect.

#### Ribbon Access: Service > Work Orders

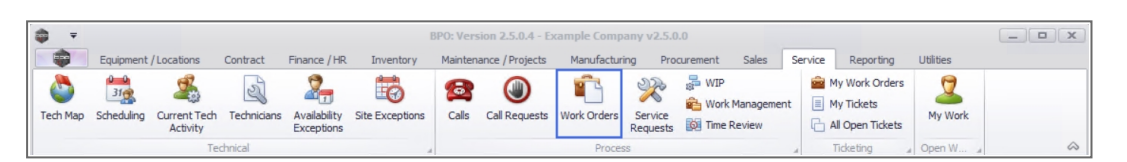

- 1. The *Work Orders Listing* screen will be displayed.
- 2. Select the *Site* where the work order was raised.
  - The example has *Durban* selected.
- 3. Set the *Status* to *Open*.
- 4. Click on the *row* of the *work order* you wish to print.
- 5. Click on *Print*.

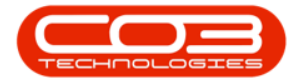

## Work Orders - Print Work Order Report

| d Edit Delete V      | /iew Close Comple    | ete Reinsta | te Save I     | Layout<br>paces •<br>Filter Print Export @Pen<br>@ Refresh |              | Find WO Reports          |             |          |             |           |
|----------------------|----------------------|-------------|---------------|------------------------------------------------------------|--------------|--------------------------|-------------|----------|-------------|-----------|
| Maintain             | a Proce              | SS          | Form          | S A Print A                                                | Current 3    | a Reports                | 4           |          |             |           |
| ks 4                 | Drag a column header |             |               |                                                            |              |                          |             |          |             |           |
| er text to search P  | WOCode               | WOType      | CallReference | Description                                                | Capitalise   | CalDesc                  | RequestDa • | Priority | Invoiceable | ProjectRe |
| unctions             | 🔶 400                | A D C       | A D C         | 10c                                                        | n <b>O</b> C | A D C                    | -           | -        | all c       | REC       |
|                      | ▶                    | REP         | CN0005303     | Post Contract machine repair                               | No           | Drum replacement req     | 16/02/2022  | 2        | Yes         |           |
| Time                 | · WO0006258          | SERV        | CN0005303     | Drum replacement required                                  | No           | Drum replacement req     | 31/01/2022  | 2        | No          |           |
|                      |                      | IMP         | CN0005302     | New machine implementation. Installation                   | No           | New machine implemen     | 24/01/2022  | 1        | No          |           |
|                      | WO0006257            | NDS         | CN0005274     | PR03406OR002                                               | No           | PRO3406OR002             | 19/01/2022  | 2        | No          |           |
| Services             | WO0006253            | PR          | CN0005301     | Replace part - current faulty                              | No           | Replace part - current   | 18/01/2022  | 3        | No          |           |
|                      |                      | REP         | CN0005300     | Printer displaying error code                              | No           | Printer displaying error | 18/01/2022  | 3        | No          |           |
|                      |                      | ITS         | CN0005299     | Paper keeps on jamming in machine                          | No           | Paper keeps on jammin    | 18/01/2022  | 3        | No          |           |
| Third Party Services |                      | REP         | CN0005298     | Paper not feeding through rollers                          | No           | Paper not feeding thro   | 14/12/2021  | 3        | No          |           |
|                      | · WO0006249          | SM          |               | BathBinMaint - Bathroom Bin Maintenance                    | No           |                          | 23/11/2021  | 2        | No          | PR.3000   |
|                      | · WO0006248          | SM          |               | WS - Weekly Service                                        | No           |                          | 23/11/2021  | 2        | No          | PR.3000   |
| Parts                | · WO0006247          | SM          |               | BathBinMaint - Bathroom Bin Maintenance                    | No           |                          | 23/11/2021  | 2        | No          | PR.3000   |
|                      | · WO0006246          | SM          |               | BathBinMaint - Bathroom Bin Maintenance                    | No           |                          | 23/11/2021  | 2        | No          | PR.3000   |
|                      | · WO0006245          | SM          |               | WS - Weekly Service                                        | No           |                          | 23/11/2021  | 2        | No          | PR.30000  |
|                      | · WO0006243          | SM          |               | WS - Weekly Service                                        | No           |                          | 16/11/2021  | 2        | No          | PR.30000  |
| Loans                | · WO0006242          | SERV        |               | 1MMS - 1 Month Machine Service                             | No           |                          | 16/11/2021  | 2        | No          | PR.30000  |
|                      | WO0006241            | SM          |               | WS - Weekly Service                                        | No           |                          | 16/11/2021  | 2        | No          | PR.30000  |
|                      | WO0006240            | SM          |               | WS - Weekly Service                                        | No           |                          | 16/11/2021  | 2        | No          | PR.30000  |
| Swap Outs            | WO0006238            | PR          |               | Test PQ Source Type Work Order                             | No           |                          | 14/11/2021  | 5        | No          |           |
|                      | WO0006239            | PR          |               | Rollers need replacing                                     | No           |                          | 11/11/2021  | 3        | No          | PR.30000  |
|                      | WO0006237            | SM          |               | WS - Weekly Service                                        | No           |                          | 09/11/2021  | 2        | No          |           |
| Meters               | 4                    |             |               |                                                            |              |                          |             |          |             |           |

- 6. When you receive the *Report Generation* message to confirm;
  - Do you want to print the WO report for WO [work order number]?
- 7. Click on Yes.

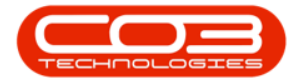

### Work Orders - Print Work Order Report

| Edit Delete Vi       | ew | Close Comple        | te Reinsta | te Save       | e Layout<br>kspaces •<br>e Filter Print Export | Durban<br>Open<br>🎲 Refresh | •            | Find WO Reports           |              |          |             |           |
|----------------------|----|---------------------|------------|---------------|------------------------------------------------|-----------------------------|--------------|---------------------------|--------------|----------|-------------|-----------|
| Maintain             |    | a Proces            | S          |               | mat " Print "                                  |                             | Current      | " Reports                 | 4            |          |             |           |
| s A                  |    |                     |            |               |                                                |                             |              |                           |              |          |             |           |
| r text to search P   |    | WOCode              | WOType     | CallReference | Description                                    |                             | Capitalise   | CallDesc                  | RequestDa    | Priority | Invoiceable | ProjectRe |
| Functions            |    | * <b>0</b> ¢        | a 🗖 c      | 1 <b>0</b> 0  | * <b>0</b> ¢                                   |                             | R <b>O</b> C | # <b>0</b> ¢              | -            | -        | e C         | R C       |
| Time                 |    | WO0006259           | REP        | CN0005303     | Post Contract machine repair                   |                             | No           | Drum replacement req      | 16/02/2022   | 2        | Yes         |           |
|                      |    | · WO0006258         | SERV       | CN0005303     | Drum replacement required                      |                             | No           | Drum replacement req      | 31/01/2022   | 2        | No          |           |
|                      |    |                     | IMP        | CN0005302     | New machine implementation                     | Installation                | No           | New machine implemen.     | 24/01/2022   | 1        | No          |           |
|                      |    |                     | NDS        | CN0005274     | PROJ406OR002                                   |                             | No           | PROJ406OR002              | 19/01/2022   | 2        | No          |           |
| Services             |    |                     | PR         | CN0005301     | Replace part - current faulty                  |                             | No           | Replace part - current    | 18/01/2022   | 3        | No          |           |
|                      |    |                     | REP        | CN0005300     | Printer displaying error code                  |                             | No           | Printer displaying error. | 18/01/2022   | 3        | No          |           |
|                      |    |                     | ITS        | CN0005 Rep    | ort Generation 🚽                               | 6                           |              | × er keeps on jammin.     | . 18/01/2022 | 3        | No          |           |
| Third Party Services |    | WO0006250 WO0006250 | REP        | CN0005        |                                                | 11 T                        |              | er not feeding thro       | 14/12/2021   | 3        | No          |           |
|                      |    | · WO0006249         | SM         | 0.            | 4                                              |                             | 00063503     |                           | 23/11/2021   | 2        | No          | PRJ0000   |
|                      |    | · WO0006248         | SM         | 00            | you want to print the wo rep                   | sport for WO WOUL           | 00002091     |                           | 23/11/2021   | 2        | No          | PRJ0000   |
| Parts<br>Loans       |    | · WO0006247         | SM         |               |                                                |                             |              |                           | 23/11/2021   | 2        | No          | PRJ0000   |
|                      |    | · WO0006246         | SM         |               | 7 Y                                            | es                          | No           |                           | 23/11/2021   | 2        | No          | PR.30000  |
|                      |    | · WO0006245         | SM         |               |                                                |                             |              |                           | 23/11/2021   | 2        | No          | PRJ0000   |
|                      |    | WO0006243           | SM         |               | WS - Weekly Service                            |                             | No           |                           | 16/11/2021   | 2        | No          | PRJ0000   |
|                      |    | · WO0006242         | SERV       |               | 1MMS - 1 Month Machine Ser                     | vice                        | No           |                           | 16/11/2021   | 2        | No          | PR.30000  |
|                      |    | · WO0006241         | SM         |               | WS - Weekly Service                            |                             | No           |                           | 16/11/2021   | 2        | No          | PR.30000  |
|                      |    | · WO0006240         | SM         |               | WS - Weekly Service                            |                             | No           |                           | 16/11/2021   | 2        | No          | PR.30000  |
| Swap Outs            |    | · WO0006238         | PR         |               | Test PQ Source Type Work O                     | rder                        | No           |                           | 14/11/2021   | 5        | No          |           |
|                      |    | · WO0006239         | PR         |               | Rollers need replacing                         |                             | No           |                           | 11/11/2021   | 3        | No          | PR.30000  |
|                      |    | · WO0006237         | SM         |               | WS - Weekly Service                            |                             | No           |                           | 09/11/2021   | 2        | No          |           |
| Meters               |    |                     |            |               |                                                |                             |              |                           |              |          |             |           |

- 8. The work order will display in the *Report Preview* screen.
- 9. From here you can make cosmetic changes to the Work Order, as well as *Save*, *Zoom*, *Add a Watermark*, *Export* or *Email*.
- 10. *Close* the Report Preview screen when done.

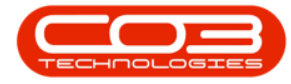

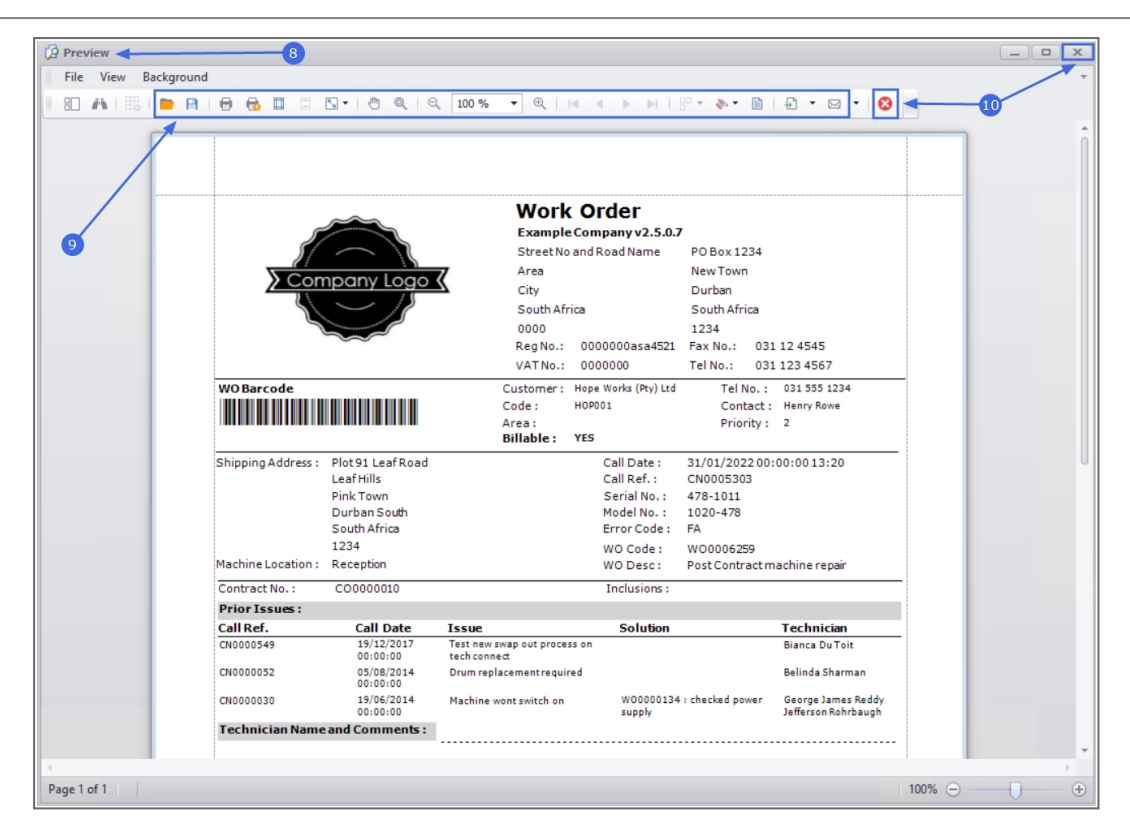

MNU.072.007